## **Installing Docker on Windows**

## Enable Hyper-V

Open PowerShell as administrator (right-click on executable, "Run as Administrator") and run the following command:

```
Enable-WindowsOptionalFeature -Online -FeatureName Microsoft-Hyper-V -All
```

Dive into the official docs for more information: <u>https://docs.microsoft.com/en-us/virtualization/h</u> <u>yper-v-on-windows/quick-start/enable-hyper-v</u>

**Alternatively, you could also enable and use the "WSL 2" feature** Windows offers - see the "Windows 10 Home" section in this document.

## **Enable Containers Feature**

Open PowerShell as administrator (right-click on executable, "Run as Administrator") and run the following command:

```
Enable-WindowsOptionalFeature -Online -FeatureName containers -All
```

## Windows 10 Home

On Windows 10 Home, you need to enable WSL 2 to install and use Docker.

Follow the steps outlined on the official Microsoft documentation page: <u>https://docs.microsoft.co</u> <u>m/en-us/windows/wsl/install-win10</u>